## **Online Application Directions**

- Go to <u>www.briarwoodacademy.com</u> and click on Admissions, then Online Application.
- Click the **Create an Account** link and fill out the required fields with your parent information.

| Admissio            | ns Online                                                                                                    |                                                                                                    |
|---------------------|----------------------------------------------------------------------------------------------------|----------------------------------------------------------------------------------------------------|
|                     | Welcome to Briarwood Academy and thank you for your interest.<br><u>How to Apply</u><br>Applying is easy using our Online Application. We encourage families to apply online as it simplifies sub                                                  | Online Application - Create an Acco "becaus a requested Fire taxes" Last Name * trust Address *                                   |
|                     | Create an Online Application<br>To begin the Online Application<br>To begin the Online Application process <u>Create an Account</u><br>Application for your child. You will then use the flexibility of og in and out of your account and access y | Contact Planse * Demonster * Parson d * Confirm Person d *                                                                        |
| After submitting th | e application, you will be able to track online your admissions status at the school by logging in to your acce<br>Back to School Website Admissions Online Request Information Application                                                        | COTTR: 1<br>E rayse to centrally with COTTR: and an over 10 years of age.<br>I ment a webst<br>I ment a webst<br>Come an Account. |

- You will receive a message to the email address you provided with a link to Verify.
- Login with the username and password you just created to finish verification and to begin application.
- Click Create a new Student Application button
- Fill out all required fields and click Submit
- Click the Start Application link

| Online Appli          | cation                   |                        |                    |                               |               |
|-----------------------|--------------------------|------------------------|--------------------|-------------------------------|---------------|
| Welcome shawn. You    | are currently logged in. |                        |                    |                               |               |
| You have 1 student ap | plication created:       |                        |                    |                               |               |
| Student               | School Year<br>Applied   | Grade Level<br>Applied | Application Status | Admissions<br>Progress Status |               |
| Johnson               | 2019-2020                | K4                     | Start Application  |                               | <u>Delete</u> |

- Please complete the Online Application forms listed on the left, beginning with Applicant
  Information. Feedback will be provided throughout the process to help you complete the application
  packet. A yellow caution sign will appear in the menu next to forms that are missing required
  information. If a form contains all required information, a green check mark will appear next to the
  form's menu item.
- Click the Save & Next button at the bottom of the page for each section.

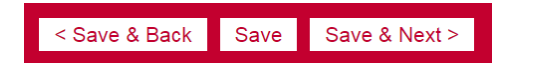

- After you have completed the packet, click Complete Review and Submit Application link.
- Submit Application & Make Payment screen will appear to pay a nonrefundable application fee and submit application. Click the **Submit Application & Make Payment** button.
- Follow the on-screen directions to make payment.